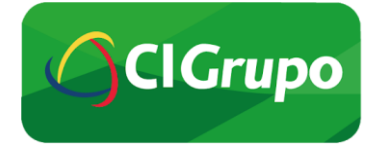

| Confidencial |           | Fecha     | Página:       |
|--------------|-----------|-----------|---------------|
| Uso interno  | Versión 9 | Mayo 2023 | Página 1 de 9 |

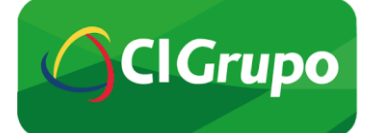

## 1. Premisas para el uso del portal de servicios.

- a. El Portal de Servicios es exclusivamente para verificar la autenticidad de las huellas de los clientes, (personas físicas, titulares o cotitulares).
- b. El cliente (titular o cotitular) indica al cajero su RFC con homoclave, o datos personales, y plasma en el unidactilar, alguna de las huellas índices.
- c. Las verificaciones de los datos y huella índice del cliente ante Motor Biométrico, se tienen que realizar por cada tipo de operación, no importando el lapso de tiempo en que se realicen entre ellas.
- d. Una vez que el cliente haya sido verificado en el Portal de Servicios, se deberá concluir el flujo hasta T24.

## 2. Uso del portal de servicios.

a. El Cajero Universal o principal deberán ingresar al ícono del Portal de Servicios que encontrarán en el escritorio de su computadora.

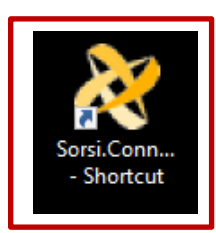

b. Aparecerá la siguiente pantalla, y se deberá dar clic en el ícono de "Start".

| Service Status<br>Host:<br>Port: | Fingerprint Information<br>Device:<br>Maker:<br>Serial: | Document Scanner Information<br>Device:<br>Maker:<br>Serial:                                        |  |  |
|----------------------------------|---------------------------------------------------------|----------------------------------------------------------------------------------------------------|--|--|
| Service Controls                 | Stop 💿 Reset                                            | SDK Information<br>Finguerprint Detected:<br>SDK Finguerprint:<br>Scanner Detected:<br>SDK Scanner: |  |  |

c. Se sabrá que ya está conectado, ya que aparecerá información del dispositivo.

| ≷ Connect Devices Servic                                            | e - Interface                                                                                  |                                                                                                    | ×                  |                          |
|---------------------------------------------------------------------|------------------------------------------------------------------------------------------------|----------------------------------------------------------------------------------------------------|--------------------|--------------------------|
| Service Status -<br>NotInitialized<br>Host: 192.168.56.1<br>Port: 0 | Fingerprint Information<br>Device: CURVE<br>Maker: Integrated Biometrics<br>Serial: 1919-00036 | Document Scanner Information<br>Device:<br>Maker:<br>Serial:                                                  |                    |                          |
| Service Controls                                                    | Stop ( Reset                                                                                   | SDK Information<br>Finguerprint Detected: 1<br>SDK Finguerprint: 3.8.0.0<br>Scanner Detected:<br>SDK Scanner: | ORSI               |                          |
|                                                                     | Confiden<br>Uso inter                                                                          | cial<br>no Versión 9                                                                                          | Fecha<br>Mayo 2023 | Página:<br>Página 2 de 9 |

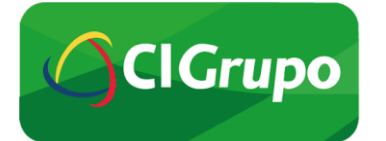

- d. A continuación, de forma automática, se abrirá una nueva ventana del navegador Chrome y cargará el Portal de Servicios.
- e. En esta pantalla, se deben ingresar las credenciales personales del Cajero Ventanilla o Principal.

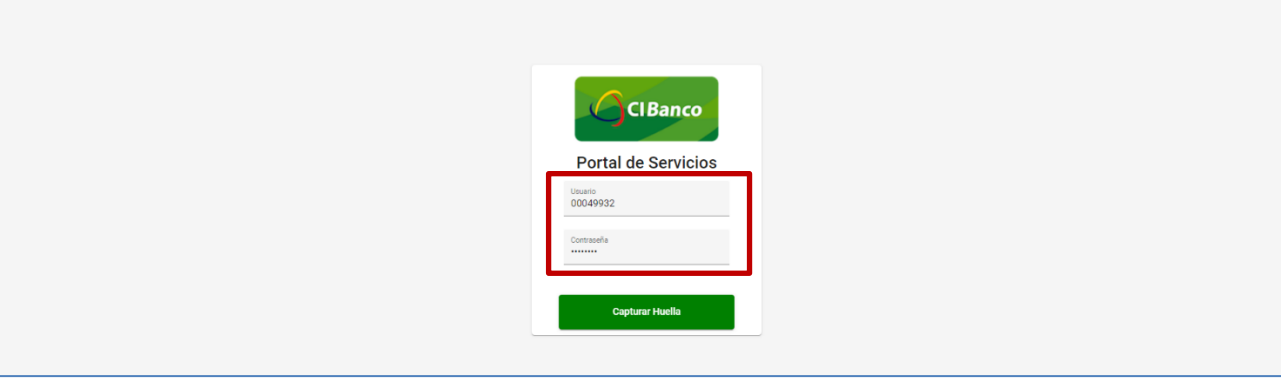

f. Después, el cajero deberá colocar su dedo índice (izquierdo o derecho) en el lector de huellas, para autenticarse.

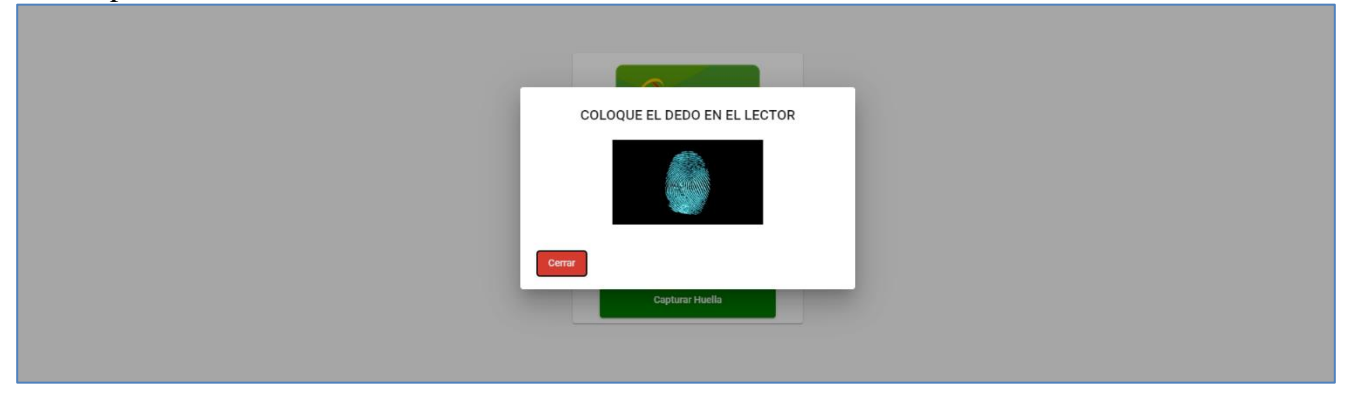

g. Se deberá seleccionar la opción con la que se buscará al cliente (RFC o datos personales). Es importante que el Cajero, **valide** que la información ingresada es correcta.

| L MIGUEL ALBERTO GOMEZ VEGA | OPORTAL DE SERVICIOS      | Đ |
|-----------------------------|---------------------------|---|
|                             |                           |   |
|                             |                           |   |
|                             |                           |   |
|                             |                           |   |
|                             |                           |   |
|                             | Selecciona una opción     |   |
|                             | RFC      Datos Personales |   |
|                             | ACOT111701A               |   |
|                             |                           |   |
|                             | Buscar                    |   |
|                             |                           |   |
|                             |                           |   |

| Confidencial |           | Fecha     | Página:       |
|--------------|-----------|-----------|---------------|
| Uso interno  | Versión 9 | Mayo 2023 | Página 3 de 9 |

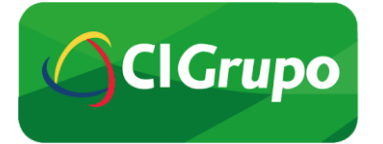

h. En caso de que la búsqueda por RFC no sea satisfactoria, porque no se encuentre el dato, se procede a realizar la búsqueda del cliente por medio de sus datos personales, validando que la información sea correcta.

| L MIGUEL ALBERTO GOMEZ VEGA | PORTAL DE SERVICIOS       | Đ |
|-----------------------------|---------------------------|---|
|                             |                           |   |
|                             |                           |   |
|                             |                           |   |
|                             | Selecciona una opción     |   |
|                             | RFC      Datos Personales |   |
|                             | NOMBRE(5)                 |   |
|                             | RICARDO                   |   |
|                             | APPLLIDO PATTENIO         |   |
|                             | JIMENEZ                   |   |
|                             | S/N A. PATERNO            |   |
|                             | APELLIDO MATERNO          |   |
|                             | HERNANDEZ                 |   |
|                             | S/N A. MATERNO            |   |
|                             | FECHA DE NACIMIENTO       |   |
|                             | 17/11/1961                |   |
|                             |                           |   |
|                             | Buscar                    |   |
|                             |                           |   |
|                             |                           |   |

i. Una vez ingresado el dato, nos indicará "Cliente: Enrolado" y daremos clic en "Autenticar Cliente".

Nota: Si el cliente <u>aún no ha sido enrolado</u>, favor de consultar la Guía "*PROCESO CONTINGENTE DE VALIDACIÓN DE CLIENTES EN VENTANILLA*".

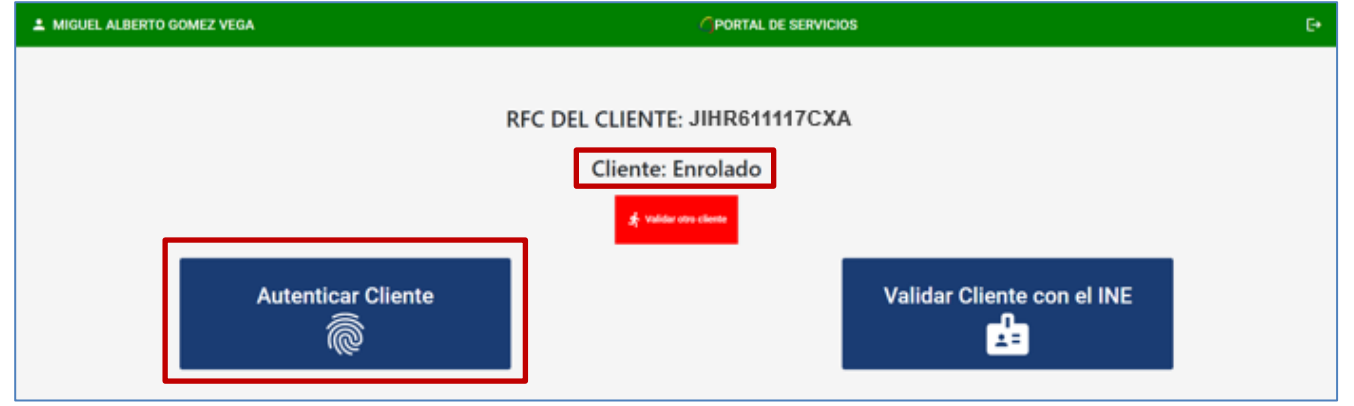

j. Del combo, se deberá seleccionar la operación que realizará el cliente (*Retiro de efectivo o Transferencia SPEI*).

| MIGUEL ALBERTO GOMEZ VEGA | GPOR                                                                                 | TAL DE SERVICIOS |           | Đ                    |
|---------------------------|--------------------------------------------------------------------------------------|------------------|-----------|----------------------|
|                           |                                                                                      |                  |           |                      |
|                           | RFC DEL CLIENTE: JIHR6                                                               | 11117CXA         |           |                      |
|                           | Selecciona la operación a realizar<br>Retirio de efectivo (cheque, ficha de retirio) |                  | ]         |                      |
|                           | Capitarar Huella                                                                     |                  |           | ider cliente con INE |
|                           |                                                                                      |                  |           |                      |
|                           |                                                                                      |                  |           |                      |
|                           |                                                                                      |                  |           |                      |
|                           | Confidencial                                                                         |                  | Fecha     | Página:              |
|                           | Uso interno                                                                          | Versión 9        | Mayo 2023 | Página 4 de 9        |

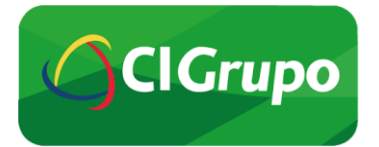

k. Ya una vez seleccionada la operación, dar clic en "Capturar huella".

| L MIGUEL ALBERTO GOMEZ VEGA | OPORTAL DE SERVICIOS                                                    | Đ |
|-----------------------------|-------------------------------------------------------------------------|---|
|                             |                                                                         |   |
|                             | RFC DEL CLIENTE: JIHR611117CXA                                          |   |
|                             | Selections à realizer<br>Retiro de efectivo (cheque, ficha de retiro) - |   |
| st Validar otro cliente     | Capitarar Huella                                                        |   |
|                             |                                                                         |   |
|                             |                                                                         |   |
|                             |                                                                         |   |

1. El cliente deberá colocar alguna de las huellas con las que fue enrolado, en el lector de huellas. Sabremos que se está tomando la huella correctamente, cuando el lector de huellas cambie de color azul, a amarillo o verde.

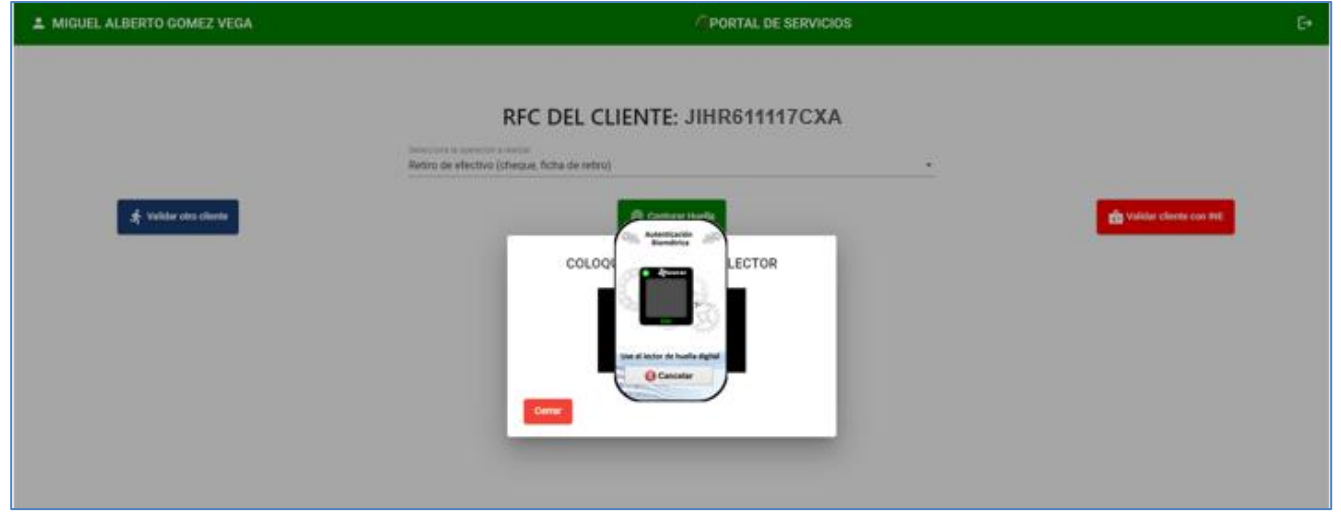

m. Nos indicará "Autenticación exitosa". Dar clic en "Ok".

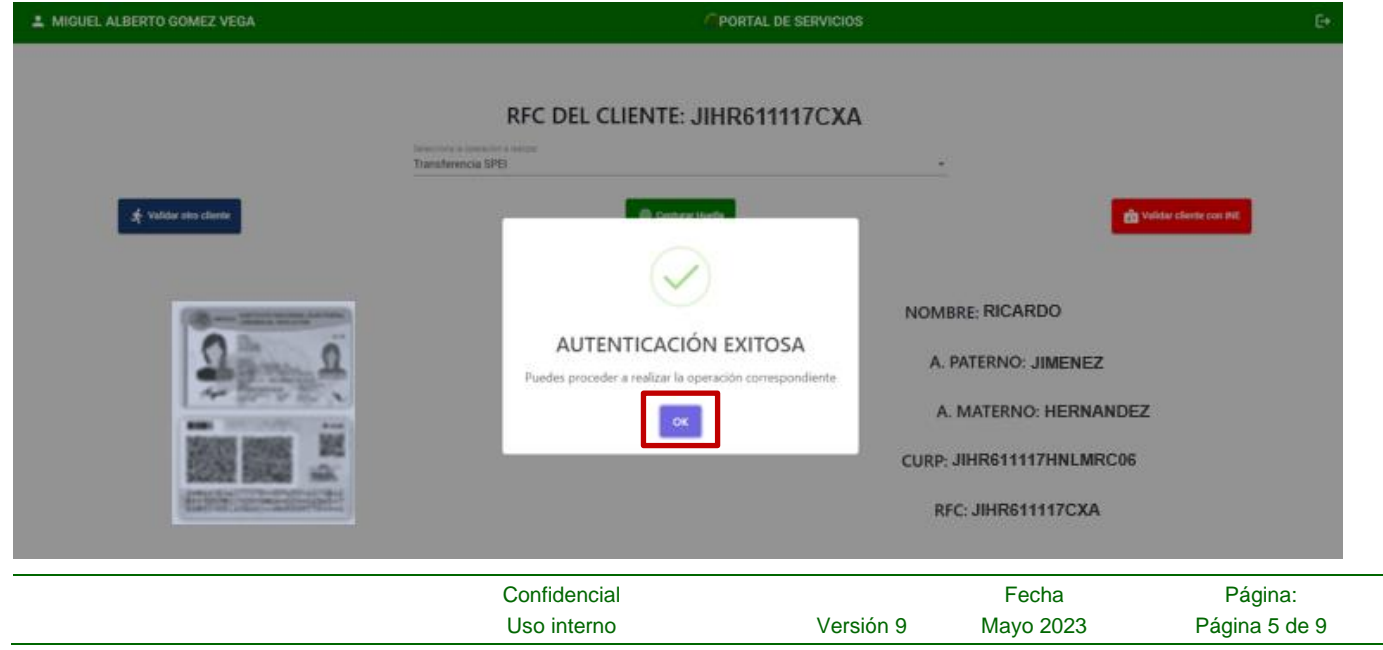

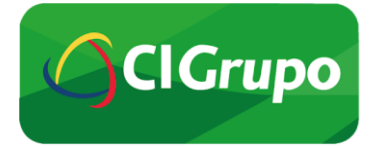

n. Si el cliente ya fue enrolado previamente, el Portal de Servicios nos arrojará los datos del cliente, así como la imagen de la INE que se escaneó en el proceso de enrolamiento con el Ejecutivo.

| A MIGUEL ALBERTO GOMEZ VEGA | OPORTAL DE SERVICIOS                                                                                            |                                                                                                    | Ð |
|-----------------------------|----------------------------------------------------------------------------------------------------|----------------------------------------------------------------------------------------------------|---|
| .⊈, Validar stro cliente    | RFC DEL CLIENTE: JIHR611117CXA<br>Seconda la tenencia a natural<br>Retrio de efectivo (cheque, ficha de retrio) | •<br>Vuider cliente con 940                                                                                       |   |
|                             |                                                                                                    | NOMBRE: RICARDO<br>A. PATERNO: JIMENEZ<br>A. MATERNO: HERNANDEZ<br>CURP: JIHR611117HNLMRC06<br>RFC: JIHR611117CXA |   |

**Nota:** En caso de que el resultado de la autenticación sea exitoso, se concluye el flujo en el Portal de Servicios y se deberá continuar con la operación en el sistema T24.

- o. Una vez realizada la autenticación en el Portal de Servicios, el Cajero deberá abrir el sistema T24.
- p. El cajero se autentica con su usuario y contraseña.

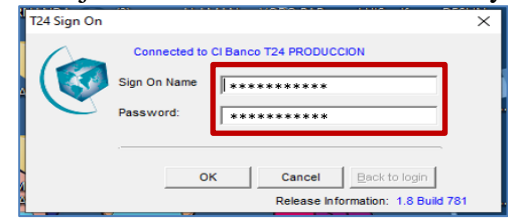

q. Se selecciona la operación a realizar, en este caso "Retiro de efectivo en ventanilla".

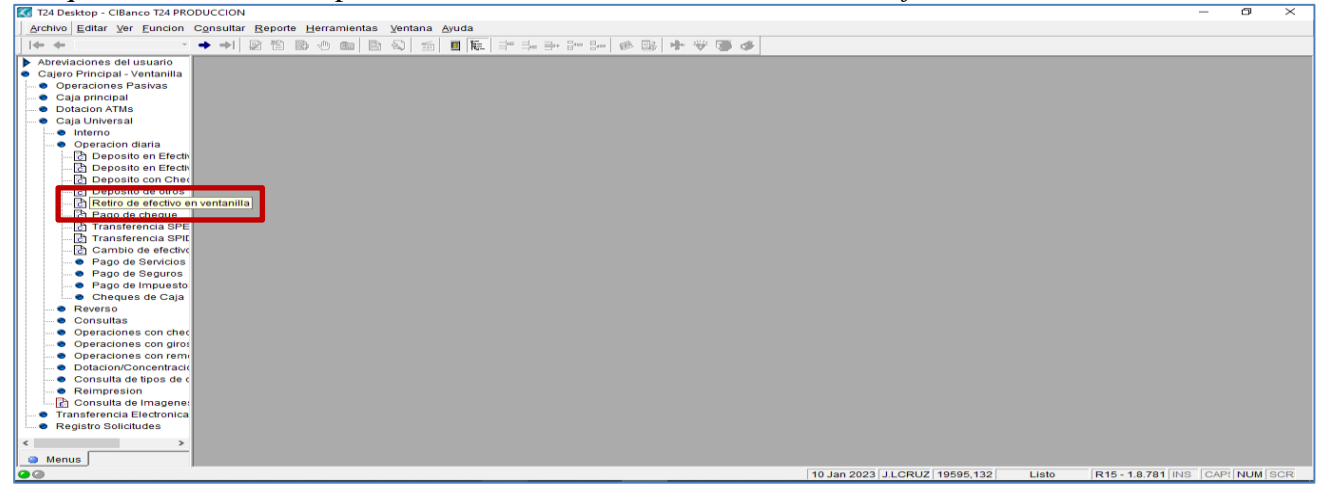

| Confidencial |           | Fecha     | Página:       |
|--------------|-----------|-----------|---------------|
| Uso interno  | Versión 9 | Mayo 2023 | Página 6 de 9 |

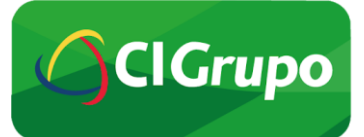

| T24 Desktop - CIBanco T24 PRC                         | DUCCION - [Teller, VPM.2BR.EM.CAS   | HCHQL Entrada]                          |                               | - 0 ×    |
|-------------------------------------------------------|-------------------------------------|-----------------------------------------|-------------------------------|----------|
| Archivo Editar Ver Euncio                             | n Consultar Reporte Herramier       | itas Ventana Ayuda                      |                               | <u> </u> |
| + + · · ·                                             | 🗢 ㅋ) 😰 🖹 膨 🕭 💼 📗                    | 🗅 🔕   📹   🖩   🔃 💷 🗁 🗁 🕪   🧀 🐻   🛧 💞 🁅   | 5                             |          |
| Abreviaciones del usuario                             | TT/23010/05998                      |                                         |                               |          |
| Cajero Principal - Ventanilla     Operaciones Rasivas |                                     |                                         |                               |          |
| Caja principal                                        | *                                   | ** Retiro de Efectivo en Ventanilla *** |                               |          |
| Dotacion ATMs                                         | Dates Disables Very MONT Automic    | E-BAG-mal                               |                               |          |
| Caja Universal                                        | Ferro Frectivo vent MXM   Additoria | Foll Alew                               |                               |          |
| Interno                                               |                                     |                                         |                               |          |
| Operacion diaria                                      | Cliente                             |                                         |                               |          |
| Deposito en Efectiv                                   | Manada                              | MVNI                                    |                               |          |
| Deposito en Efectiv                                   | Cuento de Corgo                     | MAN                                     |                               |          |
| Deposito con Chec                                     | Monto Mbl                           |                                         |                               |          |
| Deposito de otros                                     | Narrativa                           |                                         |                               |          |
| Pago de cheque                                        |                                     |                                         |                               |          |
| Transferencia SPE                                     |                                     | Unidades :                              |                               |          |
| Transferencia SPIE                                    |                                     | TOTAL:                                  |                               |          |
| - Cambio de efectivo                                  |                                     |                                         |                               |          |
| Pago de Servicios                                     |                                     |                                         |                               |          |
| 🗢 Pago de Seguros                                     |                                     |                                         |                               |          |
| - O Pago de Impuesto                                  |                                     |                                         |                               |          |
| 🔤 🗢 Cheques de Caja                                   |                                     |                                         |                               |          |
| Reverso                                               |                                     |                                         |                               |          |
| Consultas                                             |                                     |                                         |                               |          |
| Operaciones con circi                                 |                                     |                                         |                               |          |
| <ul> <li>Operaciones con remi</li> </ul>              |                                     |                                         |                               |          |
| Dotacion/Concentracio                                 |                                     |                                         |                               |          |
| Consulta de tipos de c                                |                                     |                                         |                               |          |
| Reimpresion                                           |                                     |                                         |                               |          |
| 🔚 🔁 Consulta de Imagene:                              |                                     |                                         |                               |          |
| <ul> <li>Transferencia Electronica</li> </ul>         |                                     |                                         |                               |          |
| <ul> <li>Registro Solicitudes</li> </ul>              |                                     |                                         |                               |          |
| × >                                                   |                                     |                                         |                               |          |
| Menus                                                 |                                     |                                         |                               |          |
|                                                       | T24 Deskt                           | an 1.6 K                                | 10 Jan 2022 11 CBUZ 10505 122 |          |

### r. Se ingresa el número de cuenta del cliente y el monto a retirar.

| 🔣 T24 Desktop - CIBanco T24 PRO                                                                                                    | DUCCION - [Teller, VPM.2BR.EN                        | I.CASHCHQL Entrada]                                                                                                    |                               | – a ×                                |
|----------------------------------------------------------------------------------------------------|------------------------------------------------------|----------------------------------------------------------------------------------------------------|-------------------------------|--------------------------------------|
| Archivo Editar Ver Euncio                                                                                                    | n Consultar Reporte Herra                            | mientas Ventana Ayuda                                                                                                    |                               | _ & ×                                |
| (+ <b>+</b>   · · ·                                                                                                    | 🔹 🕂 🖻 🛍 🗈 🕭 🖻                                        | a 🖹 🕲 📹 🖩 🖩 🚔 🛼 🦮 🗁 🥔 👪 🚸                                                                                                    | - 😌 🗃 🕹                       |                                      |
| Abreviaciones del usuario     Cajero Principal - Ventanilla     Operaciones Pasivas                                                                                                    | TT/23010/06021                                       |                                                                                                    |                               |                                      |
| Caja principal     Dotacion ATMs     Caja Universal                                                                                                    | Betiro Efectivo Vent MVN                             | toria   Eul View                                                                                                    |                               |                                      |
| Operacion diaria                                                                                                    | Cliente                                              | 1000278550 CRUZ                                                                                                    |                               |                                      |
| C Deposito en Efectiv     C Deposito en Efectiv     C Deposito con Cher     Deposito de otros                                                                                                    | Moneda :<br>Cuenta de Cargo<br>Monto MN<br>Narrativa | 00002683474 CRUZ                                                                                                    |                               |                                      |
| Reard of energy of a cheque     Reard of energy of a cheque     Reard of the cheque     Reard of the cheque     Reard of |                                                      | MCN1000 Unidades : 0<br>MCN500 Unidades : 0                                                                                           |                               |                                      |
| Cambio de efectivo     Pago de Servicios     Pago de Seguros                                                                                                    |                                                      | MDN200         Unidades :         D           MDN100         Unidades :         1           MDN50         Unidades :         1        |                               |                                      |
| Pago de Impuesto     Cheques de Caja     Reverso     Crecultas                                                                                                    |                                                      | M0N20 Unidades: ▶0<br>M0N10 Unidades: 0<br>M0N5 Unidades: 0                                                                           |                               |                                      |
| Operaciones con chec     Operaciones con giro:     Operaciones con giro:     Operaciones con giro:                                                                                                    |                                                      | NDN1         Unidades :         0           NDN1         Unidades :         0           NDN0,50         Unidades :         0          |                               |                                      |
| Otacion/Concentracia     Consulta de tipos de c     Reimpresion                                                                                                    |                                                      | NDIN0,20         Unidades :         D           NDIN0,10         Unidades :         D           NDIN0,01         Unidades :         D |                               |                                      |
| Consulta de Imagene:     Transferencia Electronica     Registro Solicitudes                                                                                                    |                                                      | TOTAL: 150.00                                                                                                    |                               |                                      |
| < >>                                                                                                    |                                                      |                                                                                                    |                               |                                      |
| 00                                                                                                    |                                                      |                                                                                                    | 10 Jan 2023 J.LCRUZ 19595,132 | Listo R15 - 1.8.781 INS CAP! NUM SCR |

s. Previo al retiro de efectivo, se deberán validar las firmas del cliente, contra INE en original, dando clic en cada uno de los documentos.

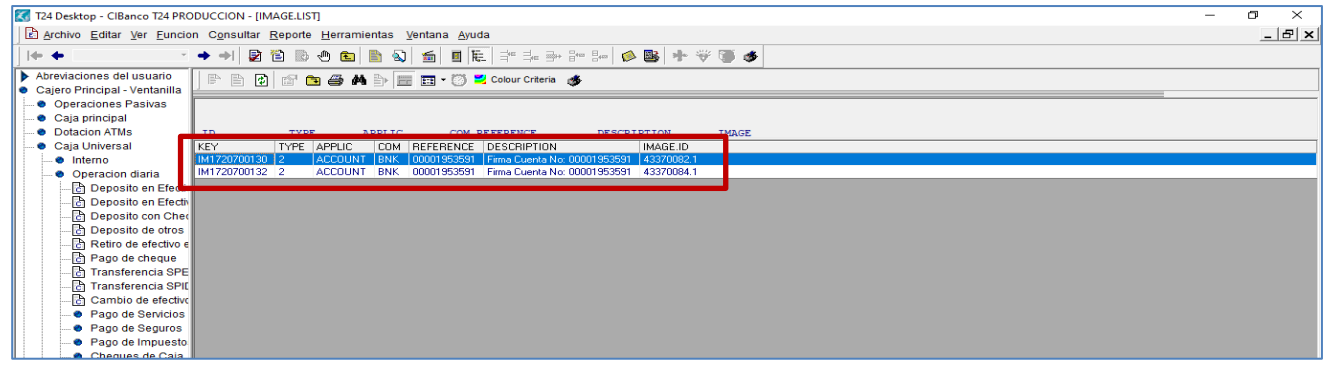

| Confidencial | Confidencial |           | Página:       |
|--------------|--------------|-----------|---------------|
| Uso interno  | Versión 9    | Mayo 2023 | Página 7 de 9 |

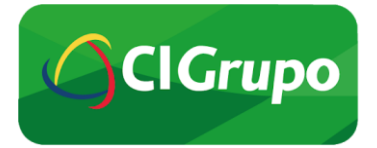

t. Si no se lleva a cabo previamente la autenticación del cliente, el sistema T24, no le permitirá realizar la operación necesaria. En T24, aparecerá en rojo el mensaje "*Cliente No Autenticado*".

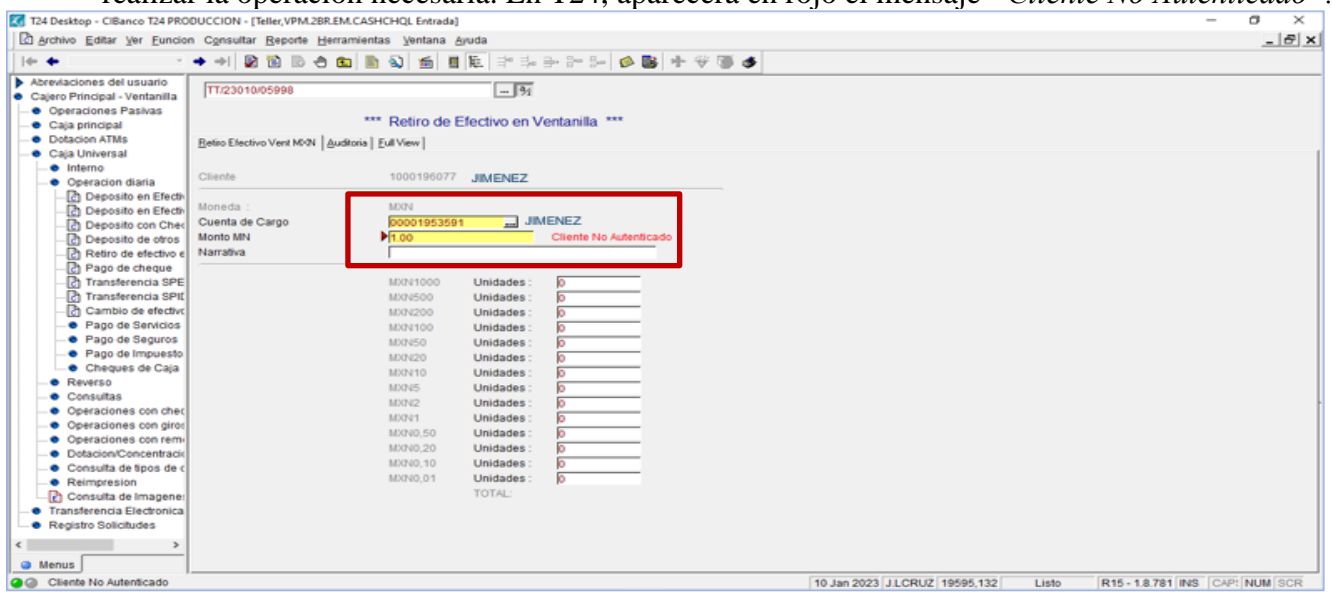

## 3. Recomendaciones importantes.

a. Nunca deberán apagar el programa *SORSI* (NO dar clic en el botón *"Stop"* o *"Reset"*), ya que si lo apagan se pierde la conexión del unidactilar y del scanner, por lo tanto, al hacer la autenticación de los clientes no reconocerá los aparatos. Solamente deberán minimizar, o cerrar la ventana para que siga funcionando la conexión.

| Connect Devices Service -                                    | Interface                                                                                      |                                                                                                    | _                 |        | ×   |
|--------------------------------------------------------------|------------------------------------------------------------------------------------------------|----------------------------------------------------------------------------------------------------|-------------------|--------|-----|
| Service Status - Running<br>Host: 192.168.56.1<br>Port: 9051 | Fingerprint Information<br>Device: CURVE<br>Maker: Integrated Biometrics<br>Serial: 1919-00036 | Document Sca<br>Device:<br>Maker: Fujitsu<br>Serial:                                                | nner Infor        | mation |     |
| Service Controls                                             | brir portal de servicios                                                                       | SDK Information<br>Finguerprint Detected:<br>SDK Finguerprint:<br>Scanner Detected:<br>SDK Scanner: | 1<br>3.8.0.0<br>0 |        |     |
|                                                              |                                                                                                |                                                                                                    | 6                 | 250    | RSI |

| С | onfidencial |           | Fecha     | Página:       |
|---|-------------|-----------|-----------|---------------|
| U | Jso interno | Versión 9 | Mayo 2023 | Página 8 de 9 |

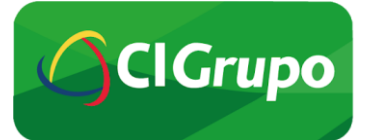

b. En caso de que el cajero apague el programa *SOSRI*, no es necesario reiniciar la máquina, solamente tiene que abrir el programa *SOSRI* y darle click en el botón *"Start"*, para que vuelva hacer las conexiones, y el reconocimiento del unidactilar y del scanner.

| ≷ Connect Devices Service -                                     | Interface                                                                                      | – 🗆 X                                                                                                    |
|-----------------------------------------------------------------|------------------------------------------------------------------------------------------------|----------------------------------------------------------------------------------------------------|
| Service Status - NotStarted<br>Host: 192.168.56.1<br>Port: 9051 | Fingerprint Information<br>Device: CURVE<br>Maker: Integrated Biometrics<br>Serial: 1919-00036 | Document Scanner Information<br>Device:<br>Maker: Fujitsu<br>Serial:                                            |
| Service Controls Start Stop Reset                               |                                                                                                | SDK Information<br>Finguerprint Detected: 1<br>SDK Finguerprint: 3.8.0.0<br>Scanner Detected: 0<br>SDK Scanner: |
|                                                                 |                                                                                                | Sorsi                                                                                                    |

## 4. Contacto.

En caso de dudas del uso del **Porta de Servicios**, favor de contactar a las siguientes personas:

- CIBiometría Hallazgos: cibiometriahallazgos@cibanco.com
- Help Desk: <u>helpdeskoperaciones@cibanco.com</u> 5511031103 ext. 1010
- Miguel Gómez migomez@cibanco.com 5511031103 ext. 5678
- Norberto Calvillo: <u>ncalvillo@cibanco.com</u> 5511031103 ext.1036

En caso de <u>fallas en la instalación del software</u> del lector de huellas, del scanner, o no aparezca el ícono del Portal de Servicios, favor de contactar a:

- Jorge Garcia: jgarcia@cibanco.com
- Marco López: <u>malopez@cibanco.com</u>
- Con copia a CIBiometría Hallazgos <u>cibiometriahallazgos@cibanco.com</u>

## FIN DEL COMUNICADO

| Confidencial | Confidencial |           | Página:       |  |
|--------------|--------------|-----------|---------------|--|
| Uso interno  | Versión 9    | Mayo 2023 | Página 9 de 9 |  |